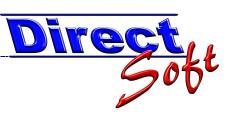

## Berichte filtern die Pre-Print-Selection

## 1. Einleitung

Alle Berichte, die mit directCASH zur Verfügung stehen, können nach jeder angezeigter Spalte gefiltert und/oder sortiert werden. Meistens stehen darüber hinaus noch weitere Daten im Hintergrund zum erweiterten Filtern zur Verfügung.

| Beispiel: | Anhand des Buchungsjournals sollen nur Belege ausgegeben werden, welche einer oder mehren bestimmten Warengruppen zugeordnet sind.                                                   |
|-----------|----------------------------------------------------------------------------------------------------|
| Beispiel: | Bei einem Tagesabschluss gibt es eine Differenz bei einem bestimmten<br>Artikel. Anhand des Buchungsjournals sollen nur Buchungen dieses<br>betreffenden Artikels ausgegeben werden. |

## 2. Vorgehensweise

Öffnen Sie den gewünschten Bericht in der Vorschau:

| DirectCash -      | -Bericht-Vorschau                                                    |                                                                                                    |                                          |                       |               |             |
|-------------------|----------------------------------------------------------------------|----------------------------------------------------------------------------------------------------|------------------------------------------|-----------------------|---------------|-------------|
|                   |                                                                      |                                                                                                    |                                          |                       |               |             |
| and the state     | directore                                                            | Contraction of the local division of the local division of the loc |                                          |                       |               |             |
| 1 2 2 3           | 🚼 н ч 🕨 н 🔂 🗵 🕅 🖓 •                                                  |                                                                                                    |                                          |                       |               |             |
| gen Hauptbericht  |                                                                      |                                                                                                    |                                          |                       |               |             |
| en                |                                                                      |                                                                                                    |                                          |                       |               |             |
| i (Ein-/A         |                                                                      |                                                                                                    |                                          |                       |               |             |
|                   |                                                                      |                                                                                                    |                                          |                       |               |             |
| ungen             |                                                                      |                                                                                                    |                                          |                       |               |             |
|                   | Kassa Journal                                                        |                                                                                                    |                                          | 120                   |               | 82 23       |
|                   | Nassa-Journal                                                        |                                                                                                    |                                          | Bu                    | chhaltungsexp | iort, ID 58 |
| then              |                                                                      |                                                                                                    |                                          |                       |               |             |
| erstellen         |                                                                      |                                                                                                    |                                          |                       |               |             |
| walten            | Bürgerservice                                                        |                                                                                                    |                                          |                       |               |             |
|                   | Durgerservice                                                        |                                                                                                    |                                          |                       |               | -           |
|                   | and the last                                                         |                                                                                                    |                                          |                       |               |             |
|                   | BS2                                                                  |                                                                                                    |                                          |                       |               |             |
|                   | 1) <del>-</del>                                                      |                                                                                                    |                                          |                       |               |             |
|                   | Art Datum BeleaNr                                                    | Kunde                                                                                                    | Artikel / Buchungstext                   | Währung               | MwSt.Betrag   | Betrag      |
|                   | K 21.04.2008 08:13 BS2-3687-2008                                     | Kassa-Kunde- Contribution to                                                                                                    | Meldebestätigung                         | EUR Barzah            | 0,00          | 6,30        |
|                   | K 21.04.2008 08:38 BS2-3688-2008                                     | Kassa-Kunde-                                                                                                    | Kleinanzeigen bis 10 Worte               | EUR Barzah            | 1,40          | 8,40        |
|                   | K 21.04.2008 08:43 882-3689-2008                                     | Kassa-Kunde-                                                                                                    | Restmulisack 40 Liter                    | EC-Karte EL           | 5,73          | 63,00       |
|                   | K 21.04.2008 09:02 BS2-3691-2008                                     | Kassa-Kunda - initias California                                                                                                    | Meldebestätigung                         | EUR Barzah            | 0.00          | 2.10        |
|                   | K 21.04.2008 09:57 BS2-3692-2008                                     | Kassa-Kunde- Batter Number Rouch                                                                                                    | Gewerbekunststoffsack                    | EUR Barzah            | 0,41          | 4,50        |
|                   | V 31 04 3009 10:06 BR3 3803 3009                                     | Neos Medi s.3<br>Kaosa Kunda                                                                                                    | Restmulicask 481 iter                    | ELIP Borroh           | 0.67          | 6.20        |
|                   | K 21.04.2006 10:05 852-3693-2006<br>K 21.04.2008 10:11 BS2-3694-2008 | Kassa-Kunde-                                                                                                    | Restmüllsack 601 iter                    | EUR Barzah            | 0,57          | 9.40        |
|                   | K 21.04.2008 10:32 BS2-3695-2008                                     | Kassa-Kunde - Dettich Satur                                                                                                    | Meldebestätigung                         | EUR Barzah            | 0,00          | 2,10        |
|                   | K 21.04.2008 10:37 BS2-3696-2008                                     | Kassa-Kunde - Familiferter                                                                                                    | Meldebestätigung                         | EUR Barzah            | 0,00          | 8,40        |
|                   | K 21.04.2008 11:07 BS2-3697-2008                                     | Kassa-Kunde (11. nar shen)                                                                                                    | Meldebestätigung                         | EUR Barzah            | 0,00          | 2,10        |
|                   | K 21.04.2008 11:08 BS2-3698-2008                                     | Kassa-Kunde- Farr- Venta                                                                                                    | Urtsplan<br>Meldebestätigung             | EUR Barzah            | 0,00          | 2,00        |
|                   | K 21.04.2008 11:33 BS2-3700-2008                                     | Kassa-Kunde -                                                                                                    | Kopie                                    | EUR Barzah            | 0.00          | 0.30        |
|                   | K 21.04.2008 11:36 BS2-3701-2008                                     | Kassa-Kunde - Rudos Modeko                                                                                                    | Meldebestätigung                         | EUR Barzah            | 0,00          | 2,10        |
|                   | K 22.04.2008 14:18 BS2-3702-2008                                     | Kassa-Kunde Chage Source Soon,                                                                                                    | Meldebestätigung                         | EUR Barzah            | 0,00          | 6,30        |
|                   | K 22.04.2008 14:59 BS2-3703-2008                                     | Kassa-Kunde - Pothe Jepu.Set                                                                                                    | Meldebestätigung                         | EUR Barzah            | 0,00          | 2,10        |
|                   | K 22.04.2008 15:27 BS2-3704-2008                                     | Kassa-Kunde-                                                                                                    | Kleinanzeigen bis 10 Worte               | EUR Barzah            | 0,70          | 4,20        |
| >                 | K 22.04.2008 15:54 BS2-3705-2008                                     | Kassa-Kunde-                                                                                                    | Restmüllsack 20 Liter                    | EUR Barzah            | 0,78          | 8,55        |
|                   | K 22.04.2008 15:54 BS2-3705-2008                                     | Kassa-Kunde-                                                                                                    | Biomulisack8Liter<br>Bestmülisack60Liter | EUR Barzah            | 0,43          | 4,75        |
|                   | K 22.04.2006 10.07 852-3706-2008                                     | Kassa-Kunde-                                                                                                    | Konie                                    | EUR Barzah            | 0,43          | 4,70        |
|                   | K 22.04.2008 16:44 BS2-3708-2008                                     | Kassa-Kunde (251797) (2008) 251                                                                                                    | Restmüllsack 60 Liter                    | EC-Karte EL           | 2,14          | 23,50       |
|                   |                                                                      | 48 St 46                                                                                                    |                                          |                       |               |             |
|                   | gedruckt am: 25.05.2008, 15.41:26                                    |                                                                                                    |                                          |                       | Seit          | e 1 von 12  |
| en                |                                                                      |                                                                                                    |                                          |                       |               |             |
|                   |                                                                      |                                                                                                    |                                          |                       |               |             |
|                   |                                                                      | 7                                                                                                    |                                          | 1                     |               |             |
| Aktuelle Seite: 1 |                                                                      | Seiten gesamt: 12                                                                                                    |                                          | Zoomfaktor: Ganze Sei | ce            |             |

Über den Button "PrePrint-Selection" gelangen Sie nun zur PrePrint-Selection-Maske, anhand der die gewünschten Filter- und Sortieraktionen gesetzt werden können.

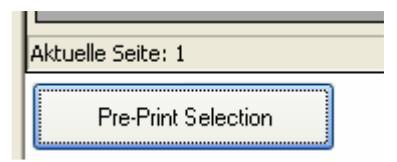

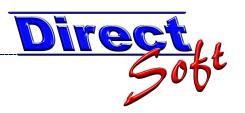

## 2.1. Die PrePrint-Selection Maske

Auf dieser Maske wird die Datenquelle des Berichts dargestellt. Anhand des Tabellen-Zeilenfilters sowie der Tabellensortierung können Sie nun Ihre gewünschten Einstellungen setzen.

| 🔡 Data I    | Pre-Selection                                                                                                    | n       |           |                        |                |                        |                |            |
|-------------|----------------------------------------------------------------------------------------------------|---------|-----------|------------------------|----------------|------------------------|----------------|------------|
| *           | <u>8</u> 2 8                                                                                                    | × .     |           |                        |                |                        |                |            |
| Data P      | Pre-Print-S                                                                                                    | Select  | ion       |                        |                |                        |                |            |
| - Courter I | 1011110                                                                                                    | /encer  |           | <hr/>                  | /              |                        |                | 0          |
|             |                                                                                                    |         |           |                        |                |                        |                | <b>ABC</b> |
| Letzte Än   | derung: unbeka                                                                                                    | annt    |           |                        |                |                        |                | SOFTWARE   |
| Platzie     | eren Sie hier e                                                                                                    | ine Sp. | alte, ur  | n nach ihr zu <u>c</u> | jruppieren     |                        | Inhalt filtern |            |
| 团           | Drucken J/N                                                                                                    | IN B IN | Kas       | 🖬 Belegdatu 📲          | l BeleaNr 👋 🕷  | Artikelname            |                |            |
|             |                                                                                                    |         |           |                        |                | 20 liter               | × 8 1          |            |
| 5 42        |                                                                                                    | K       | BS2       | 21.04.2008             | BS2-3690-2008  | Bestmiillsack 20 Liter | 10.00          | 17.10      |
| 20 +        |                                                                                                    | K       | BS2       | 22.04.2008             | BS2-3705-2008  | Bestmüllsack 20 Liter  | 5.00           | 8.55       |
| 34 +        |                                                                                                    | K       | BS2       | 25.04.2008             | BS2-3718-2008  | Restmuillsack 20 Liter | 10.00          | 17,10      |
| 47 +₽       |                                                                                                    | К       | BS2       | 28.04.2008             | BS2-3730-2008  | Restmüllsack 20 Liter  | 10.00          | 17,10      |
| 54 -₽       | ~                                                                                                    | K       | BS2       | 29.04.2008             | BS2-3736-2008  | Restmüllsack 20 Liter  | 6,00           | 10,26      |
| 67 +        |                                                                                                    | K       |           | 1                      |                | er                     | 1,00           | 1,71       |
| 76 😾        |                                                                                                    | К       | I E       | inzelne                | Zeilen aus     | blenden er             | 4.00           | 6,84       |
| 79 -        |                                                                                                    | K       |           | ~                      |                | 1100000000 20 EICH     | 10,00          | 17,10      |
| 95 -        |                                                                                                    | К       | D         | 2008                   | BSK3-1734-2008 | Bestmiillsack 20 Liter | 1.00           | 1.71       |
| 102 +       |                                                                                                    | 1       | TBS3      | 24 04 2008             | BSK3-1741-2008 | Bestmüllsack 20 Liter  | 1.00           | 1.71       |
| 104 -       |                                                                                                    | K       | BS3       | 25.04.2008             | BSK3-1743-2008 | Bestmüllsack 20 Liter  | 2.00           | 3.42       |
| 114 +       |                                                                                                    | K       | BS3       | 28.04.2008             | BSK3-1752-2008 | Restmullsack 20 Liter  | 1.00           | 1.71       |
| 125 +       |                                                                                                    | K       | BS3       | 29.04.2008             | BSK3-1762-2008 | Restmullsack 20 Liter  | 10.00          | 17.10      |
| 130 +       | V                                                                                                    | K       | BS3       | 29.04.2008             | BSK3-1767-2008 | Restmüllsack 20 Liter  | 5,00           | 8,55       |
| 131 +       | ~                                                                                                    | K       | BS3       | 29.04.2008             | BSK3-1768-2008 | Restmüllsack 20 Liter  | 1,00           | 1,71       |
| 135 +=      |                                                                                                    | K       | BS3       | 30.04.2008             | BSK3-1772-2008 | Restmüllsack 20 Liter  | 10,00          | 17,10      |
| 153 +       | V                                                                                                    | K       | BS4       | 28.04.2008             | BSK4-1481-2008 | Restmüllsack 20 Liter  | 10,00          | 17,10      |
| 155 +=      | V                                                                                                    | K       | BS4       | 30.04.2008             | BSK4-1482-2008 | Restmüllsack 20 Liter  | 10,00          | 17,10      |
| 161 🚽       | <b>V</b>                                                                                                    | K       | BS4       | 30.04.2008             | BSK4-1487-2008 | Restmüllsack 20 Liter  | 5,00           | 8,55       |
| 173 +       | Image: A start of the start of the start | K       | MA1       | 21.04.2008             | MA1-1968-2008  | Restmüllsack 20 Liter  | 10,00          | 17,10 🗸    |
| <b> </b>    | · · · ·                                                                                                    | 1.0     | l i i i i | 00.01.0000             | 1114 4070 0000 | 18 3.27 1.6613         | 10.00          |            |
|             |                                                                                                    |         |           |                        |                |                        | Abbrechen      | Drucken    |

Drucken

Über die Taste "Drucken" werden die so überarbeiteten Daten wieder zurück an den Bericht übergeben und dieser nun so verändert dargestellt.

| 🛱 DirectCash 2.0 - [DirectCASH                              | l - Berichtsvorschau] |                                                                        |                                |                                                 |                          |                       | 6       | E   |
|-------------------------------------------------------------|-----------------------|------------------------------------------------------------------------|--------------------------------|-------------------------------------------------|--------------------------|-----------------------|---------|-----|
| 🗣 Datei Ansicht Eenster 2                                   |                       |                                                                        |                                |                                                 |                          |                       |         | - 8 |
| 🗐 D 🖬 🔶 👂 💾 j                                               | ð 🖻 🖾 🚍 🖾 🖷           | 🥹 Info 🕶 🚳 🚱 🛒 🌆 👩 🛃 🐇                                                 | 3.                             |                                                 |                          |                       |         |     |
| lavigation 🥑 🛛                                              | DirectCash - Beric    | ht-Vorschau                                                            |                                |                                                 |                          |                       |         |     |
| DirectCASH BUEHEN                                           | and the spectrum      | A CONTRACTOR                                                           |                                |                                                 |                          |                       |         |     |
| - Durahan                                                   | and the second        | directions                                                             | and prime times and the second |                                                 |                          |                       |         |     |
| – Kassa                                                     | 1 🗃 🕾 🚼 H             | < ► н 🔄 🗵 🕅 🔐 +                                                        |                                |                                                 |                          |                       |         |     |
| Einnahmen-Buchungen                                         | Hauptbericht          |                                                                        |                                |                                                 |                          |                       |         |     |
| - Ausgaben-Buchungen<br>Fehlende VA-Konten (Ein-/A          |                       |                                                                        |                                |                                                 |                          |                       |         |     |
| Tresor-Buchungen                                            |                       |                                                                        |                                |                                                 |                          |                       |         |     |
| Offene Posten Buchungen                                     |                       |                                                                        |                                |                                                 |                          |                       |         |     |
|                                                             |                       | Kaana lournal                                                          |                                |                                                 |                          |                       |         |     |
| Abschluss<br>Tagesabschluss huchen                          |                       | Nassa-Journal                                                          |                                |                                                 | Buc                      | hhaltungsexport, ID 5 | 3       |     |
| - Tagesabschluss drucken                                    |                       |                                                                        |                                |                                                 |                          |                       |         |     |
| - Export-Gruppierung erstellen<br>Bank datenträger verwahen |                       |                                                                        |                                |                                                 |                          |                       | 1       |     |
| - Darikualeriyayer verwaleri                                |                       | Bürgerservice                                                          |                                |                                                 |                          |                       |         |     |
|                                                             |                       |                                                                        |                                |                                                 |                          |                       | 1       |     |
|                                                             |                       | BS2                                                                    |                                |                                                 |                          |                       |         |     |
|                                                             |                       |                                                                        |                                |                                                 |                          |                       | ·       |     |
|                                                             | 4                     | Art Datum BelegNr                                                      | Kunde                          | Artikel / Buchungstext                          | Währung                  | MwSt.Betrag Betrag    | e       |     |
|                                                             |                       | K 22.04.2008 15:54 B82-3705-2008                                       | Kassa-Kunde-                   | Restmüllsack 20 Liter                           | EUR Barzah               | 0,78 8,55             |         |     |
|                                                             |                       | K 25.04.2008 09:46 BS2-3718-2008                                       | Kassa-Kunde-                   | Restmüllsack 20 Liter                           | EUR Barzah               | 1,55 17,10            |         |     |
|                                                             |                       | K 29.04.2008 14:17 BS2-3736-2008                                       | Kassa-Kunde-                   | Restmüllsack 20 Liter                           | EUR Barzah               | 0,93 10,26            |         |     |
|                                                             | 9                     | Gesamt BS2                                                             |                                |                                                 |                          | 6,36 70,11            |         |     |
|                                                             |                       |                                                                        |                                |                                                 |                          |                       | 1       |     |
|                                                             |                       | BS3                                                                    |                                |                                                 |                          |                       |         |     |
|                                                             |                       |                                                                        |                                |                                                 |                          |                       |         |     |
|                                                             | 4                     | Art Datum BelegNr<br>k 21.04.2008 14:38 BSk3-1707-2008                 | Kunde<br>Kassa-Kunde-          | Artikel / Buchungstext<br>Restmillesck 201 iter | Währung<br>ELIR Barzah   | MwSt.Betrag Betrag    |         |     |
|                                                             |                       | K 22.04.2008 10:50 BSK3-1715-2008                                      | Kassa-Kunde-                   | Restmüllsack 20 Liter                           | EUR Barzah               | 0,62 6,84             |         |     |
|                                                             |                       | K 23.04.2008 11:15 BSK3-1734-2008                                      | Kassa-Kunde-                   | Restmüllsack 20 Liter                           | EUR Barzah               | 0,16 1,71             |         |     |
|                                                             |                       | K 25.04.2008 14:45 BSK3-1743-2008                                      | Kassa-Kunde-                   | Restmüllsack 20 Liter                           | EUR Barzah               | 0,31 3,42             |         |     |
|                                                             |                       | K 28.04.2008 15.32 BSK3-1752-2008                                      | Kassa-Kunde -                  | Restmüllsack 20 Liter                           | EUR Barzah               | 0,16 1,71             |         |     |
|                                                             |                       | K 29.04.2008 11:02 BSK3-1762-2008<br>K 29.04.2008 11:30 BSK3-1767-2008 | Kassa-Kunde-                   | Restmulisack 20 Liter<br>Restmulisack 20 Liter  | EUR Barzah<br>EUR Barzah | 1,55 17,10            |         |     |
| < >>                                                        |                       | K 29.04.2008 11:54 BSK3-1768-2008                                      | Kassa-Kunde-                   | Restmüllsack 20 Liter                           | EUR Barzah               | 0,16 1,71             |         |     |
|                                                             |                       | K 30.04.2008 08:57 BSK3-1772-2008                                      | Kassa-Kunde-                   | Restmüllsack 20 Liter                           | EUR Barzah               | 1,55 17,10            |         |     |
| Favoriten                                                   | 9                     | Gesamt BS3                                                             |                                |                                                 |                          | 5,01 01,50            |         |     |
| DirectCASH BUCHEN                                           |                       | 5                                                                      |                                |                                                 |                          |                       |         |     |
| DirectCASH Reports                                          | 9                     | gedruckt am: 25.05.2008, 16.5135                                       |                                |                                                 |                          | Seite 1 von 3         |         |     |
| DirectCASH Stammdaten                                       |                       |                                                                        |                                |                                                 |                          |                       |         |     |
| DirectBASE                                                  |                       |                                                                        |                                |                                                 |                          |                       |         |     |
| DirectIT                                                    |                       |                                                                        | -                              |                                                 |                          |                       |         |     |
| DirectREOrder                                               | Aktuelle Seite: 1     | 7                                                                      | beiten gesamt: 3               |                                                 | 200mhaktor: Ganze Sei    | ie<br>D               |         |     |
| »                                                           | Pre-Print Selection   |                                                                        |                                |                                                 |                          | Abbrechen             | Drucken |     |
| hannad halina Ahlina                                        | []                    |                                                                        | Desterilland Int Taxabat       |                                                 |                          |                       |         |     |